#### **COMPREHENSIVE SERVICES**

We offer competitive repair and calibration services, as well as easily accessible documentation and free downloadable resources.

#### SELL YOUR SURPLUS

We buy new, used, decommissioned, and surplus parts from every NI series. We work out the best solution to suit your individual needs. We Sell For Cash We Get Credit We Receive a Trade-In Deal

**OBSOLETE NI HARDWARE IN STOCK & READY TO SHIP** 

We stock New, New Surplus, Refurbished, and Reconditioned NI Hardware.

APEX WAVES

**Bridging the gap** between the manufacturer and your legacy test system.

1-800-915-6216
 www.apexwaves.com
 sales@apexwaves.com

All trademarks, brands, and brand names are the property of their respective owners.

Request a Quote CLICK HERE NB-GPIB

# Getting Started with Your NB-GPIB and the NI-488.2<sup>™</sup> Software for the Macintosh

May 1992 Edition

Part Number 320496-01

© Copyright 1992 National Instruments Corporation. All Rights Reserved.

National Instruments Corporate Headquarters 6504 Bridge Point Parkway Austin, TX 78730-5039 (512) 794-0100 (800) IEEE-488 (toll-free U.S. and Canada) Technical support fax: (512) 794-5678

#### **Branch Offices:**

Australia 03 879 9422, Belgium 02 757 00 20, Canada 519 622 9310, Denmark 45 76 73 22, France 1 48 65 33 70, Germany 089 714 50 93, Italy 02 48301892, Japan 03 3788 1921, Netherlands 01720 45761, Norway 03 846866, Spain 91 896 0675, Sweden 08 984970, Switzerland 056 45 58 80, U.K. 0635 523545

#### Limited Warranty

The NB-GPIB is warranted against defects in materials and workmanship for a period of two years from the date of shipment, as evidenced by receipts or other documentation. National Instruments will, at its option, repair or replace equipment that proves to be defective during the warranty period. This warranty includes parts and labor.

The media on which you receive National Instruments software are warranted not to fail to execute programming instructions, due to defects in materials and workmanship, for a period of 90 days from date of shipment, as evidenced by receipts or other documentation. National Instruments will, at its option, repair or replace software media that do not execute programming instructions if National Instruments receives notice of such defects during the warranty period. National Instruments does not warrant that the operation of the software shall be uninterrupted or error free.

A Return Material Authorization (RMA) number must be obtained from the factory and clearly marked on the outside of the package before any equipment will be accepted for warranty work. National Instruments will pay the shipping costs of returning to the owner parts which are covered by warranty.

National Instruments believes that the information in this manual is accurate. The document has been carefully reviewed for technical accuracy. In the event that technical or typographical errors exist, National Instruments reserves the right to make changes to subsequent editions of this document without prior notice to holders of this edition. The reader should consult National Instruments if errors are suspected. In no event shall National Instruments be liable for any damages arising out of or related to this document or the information contained in it.

EXCEPT AS SPECIFIED HEREIN, NATIONAL INSTRUMENTS MAKES NO WARRANTIES, EXPRESS OR IMPLIED, AND SPECIFICALLY DISCLAIMS ANY WARRANTY OF MERCHANTABILITY OR FITNESS FOR A PARTICULAR PURPOSE. CUSTOMER'S RIGHT TO RECOVER DAMAGES CAUSED BY FAULT OR NEGLIGENCE ON THE PART OF NATIONAL INSTRUMENTS SHALL BE LIMITED TO THE AMOUNT THERETOFORE PAID BY THE CUSTOMER. NATIONAL INSTRUMENTS WILL NOT BE LIABLE FOR DAMAGES RESULTING FROM LOSS OF DATA, PROFITS, USE OF PRODUCTS, OR INCIDENTAL OR CONSEQUENTIAL DAMAGES, EVEN IF ADVISED OF THE POSSIBILITY THEREOF. This limitation of the liability of National Instruments will apply regardless of the form of action, whether in contract or tort, including negligence. Any action against National Instruments must be brought within one year after the cause of action accrues. National Instruments shall not be liable for any delay in performance due to causes beyond its reasonable control. The warranty provided herein does not cover damages, defects, malfunctions, or service failures caused by owner's failure to follow the National Instruments installation, operation, or maintenance instructions; owner's modification of the product; owner's abuse, misuse, or negligent acts; and power failure or surges, fire, flood, accident, actions of third parties, or other events outside reasonable control.

#### Copyright

Under the copyright laws, this publication may not be reproduced or transmitted in any form, electronic or mechanical, including photocopying, recording, storing in an information retrieval system, or translating, in whole or in part, without the prior written consent of National Instruments Corporation.

#### Trademarks

LabVIEW<sup>®</sup>, RTSI<sup>®</sup>, Turbo488<sup>®</sup>, NAT4882<sup>™</sup>, NI-488.2<sup>™</sup>, and NI-DAQ<sup>™</sup> are trademarks of National Instruments Corporation.

Products and company names listed are trademarks or trade names of their respective companies.

#### **FCC/DOC Radio Frequency Interference Compliance**

This equipment generates and uses radio frequency energy and, if not installed and used in strict accordance with the instructions in this manual, may cause interference to radio and television reception. This equipment has been tested and found to comply with the following regulatory agencies:

- The limits for a Class B computing device, in accordance with the specifications in Part 15 of U.S. Federal Communications Commission (FCC) Rules. Operation is subject to the following two conditions:
  - This device may not cause harmful interference.
  - This device must accept any interference received, including interference that may cause undesired operation.
- The limits for radio noise emissions from digital apparatus set out in the Radio Interference Regulations of the Canadian Department of Communications (DOC).

These regulations are designed to provide reasonable protection against interference from the equipment to radio and television reception in residential areas.

There is no guarantee that interference will not occur in a particular installation. However, the chances of interference are much less if the equipment is used according to this instruction manual.

If the equipment does cause interference to radio or television reception, which can be determined by turning the equipment on and off, one or more of the following suggestions may reduce or eliminate the problem.

- Operate the equipment and the receiver on different branches of your AC electrical system.
- Move the equipment away from the receiver with which it is interfering.
- Relocate the equipment with respect to the receiver.
- Reorient the receiver's antenna.
- Be sure that the equipment is plugged into a grounded outlet and that the grounding has not been defeated with a cheater plug.

Notice to user: Changes or modifications not expressly approved by National Instruments could void the user's authority to operate the equipment under the FCC Rules.

If necessary, consult National Instruments or an experienced radio/television technician for additional suggestions. The following booklet prepared by the FCC may also be helpful: *How to Identify and Resolve Radio-TV Interference Problems.* This booklet is available from the U.S. Government Printing Office, Washington, DC 20402, Stock Number 004-000-00345-4.

# Preface

This manual contains instructions for installing and configuring the National Instruments NB-GPIB interface board and the NI-488.2 software for the Macintosh. This manual is meant to be used with the National Instruments IEEE 488 for Macintosh reference (NI-488.2 Software Reference Manual for the Macintosh, part number 320363-01).

## **Organization of This Manual**

This manual is organized as follows:

- Chapter 1, *Introduction*, contains a picture of the NB-GPIB interface board, lists the contents of your kit and optional equipment, contains instructions for inspecting your NB-GPIB, and gives descriptions of the NB-GPIB hardware and the NI-488.2 software.
- Chapter 2, *Installation*, contains instructions for configuring and installing your NB-GPIB interface board, installing the NI-488.2 software, and verifying the software installation.
- Appendix A, *Hardware Verification*, contains instructions for running the hardware verification program, IBDIAG.
- Appendix B, *Hardware Specifications*, specifies the electrical, environmental, and physical characteristics of the NB-GPIB.
- Appendix C, *Troubleshooting*, suggests some areas to check if you have problems installing the NB-GPIB board or the NI-488.2 software after going through the procedures described in Chapter 2, *Installation*, and Appendix A, *Hardware Verification*.
- Appendix D, *Customer Communication*, contains forms for you to complete to facilitate communication with National Instruments concerning our products.

## **Conventions Used in This Manual**

Throughout this manual, the following conventions are used to distinguish elements of text:

boldBold text denotes menus, menu items, or dialog box buttons or options.italicItalic text denotes emphasis, a cross reference, or an introduction to a key concept.

monospace Text in this font denotes the names of commands, files, icons, and utilities.

Preface

#### Abbreviations

The following abbreviations are used in this manual:

| A      | amperes          |
|--------|------------------|
| C      | Celsius          |
| Hz     | hertz            |
| in.    | inches           |
| kbytes | 1,000 bytes      |
| Μ      | megabytes        |
| Μ      | mega- $(10^{6})$ |
| m      | meters           |
|        |                  |

#### Acronyms

The following acronyms are used in this manual:

| ANSI            | American National Standards Institute                                    |
|-----------------|--------------------------------------------------------------------------|
| ASIC            | application-specific integrated circuit                                  |
| EMI             | electromagnetic interference                                             |
| FCC             | Federal Communications Commission                                        |
| FIFO            | first-in-first-out                                                       |
| GPIB            | General Purpose Interface Bus                                            |
| IEEE            | Institute for Electrical and Electronic Engineers                        |
| I/O             | input/output                                                             |
| RAM             | random-access memory                                                     |
| RTSI            | Real-Time System Integration                                             |
| VDC             | volts direct current                                                     |
| <i>IEEE 488</i> | refers to the ANSI/IEEE Standard 488.1-1987 which defines the GPIB       |
| IEEE 488.2      | refers to the ANSI/IEEE Standard 488.2-1987 which defines the GPIB       |
| NI-488.2        | refers to the NI-488.2 software for the Macintosh unless otherwise noted |

vi

## **Related Documents**

The following documents contain information that you may find helpful as you read this manual:

- ANSI/IEEE Standard 488.1-1987, IEEE Standard Digital Interface for Programmable Instrumentation.
- ANSI/IEEE Standard 488.2-1987, IEEE Standard Codes, Formats, Protocols, and Common Commands.
- NI-488.2 Software Reference Manual for the Macintosh, part number 320363-01.

## **Customer Communication**

National Instruments wants to receive your comments on our products and manuals. We are interested in the applications you develop with our products, and we want to help if you have problems with them. To make it easy for you to contact us, this manual contains comment and configuration forms for you to complete. These forms are in Appendix D, *Customer Communication*, at the end of this manual.

# Contents

| Chapter 1                         |               |            |                                         |                                                                                                    |
|-----------------------------------|---------------|------------|-----------------------------------------|----------------------------------------------------------------------------------------------------|
| Introduction                      |               |            |                                         | 1-1                                                                                                    |
| What Your Kit Should Contain      |               |            |                                         | 1-2                                                                                                    |
| Optional Equipment                |               |            |                                         | 1-2                                                                                                    |
| Unpacking Your NB-GPIB            |               |            |                                         | 1-3                                                                                                    |
| Hardware Description              |               |            |                                         | 1-3                                                                                                    |
| Software Description              |               |            |                                         | 1-3                                                                                                    |
|                                   |               |            |                                         |                                                                                                    |
| Chapter 2                         |               |            |                                         | e de la companya de la companya de la companya de la companya de la companya de la companya de la companya de l<br>Recentra de la companya de la companya de la companya de la companya de la companya de la companya de la company |
| Installation                      |               |            |                                         | 21                                                                                                    |
| Configure the Shield Cround Jump  |               |            | • • • • • • • • • • • • • • • • • • • • | ·····2-1<br>2 1                                                                                                    |
| Install the Hordwore              |               |            | • • • • • • • • • • • • • • • • • • • • | ·····4-1<br>7_7                                                                                                    |
| Install the Software              | ••••••        | ••••••     |                                         | ·····2-2<br>2_3                                                                                                    |
| Step 1 Install the NIL 188 2      | Files and Fol | dore       | •••••                                   | ·····2-5                                                                                                    |
| Step 2. Destart Vour Macin        | toch          | ucis       |                                         | 2.5                                                                                                    |
| Verify the Software Installation  |               | •••••••••• | • • • • • • • • • • • • • • • • • • • • |                                                                                                    |
| Configure the Software (Optional) | ••••••        | •••••••    |                                         | 2-5<br>2.6                                                                                                    |
| Configure the Software (Optional) | ••••••        | •••••••    |                                         | 2-0                                                                                                    |
| Ammon Jim A                       |               |            |                                         |                                                                                                    |
| Appendix A                        |               |            |                                         |                                                                                                    |
| Hardware Verification             |               | •••••      |                                         | A-1                                                                                                    |
| Preparation                       |               |            |                                         | A-1                                                                                                    |
| Run the IBDIAG Program            |               |            |                                         | A-1                                                                                                    |
| Exit from the IBDIAG Program      |               |            |                                         | A-4                                                                                                    |
|                                   |               |            |                                         |                                                                                                    |
| Appendix B                        |               |            |                                         |                                                                                                    |
| Hardware Specifications           |               |            |                                         | B-1                                                                                                    |
| Hardware Specifications           | *********     | ********** |                                         |                                                                                                    |
|                                   |               |            |                                         |                                                                                                    |
| Appendix C                        |               |            |                                         |                                                                                                    |
| Troubleshooting                   |               | ****       |                                         | C-1                                                                                                    |
|                                   |               |            |                                         |                                                                                                    |
| Appendix D                        |               |            |                                         |                                                                                                    |
| Customer Communication            |               |            |                                         | <b>р</b> 1                                                                                                    |
| Customer Communication            | ·····         | •••••      |                                         | <i>D</i> -1                                                                                                    |

ix

## Figures

| Figure 1-1. NB-GPIB                                                             | 1-1   |
|---------------------------------------------------------------------------------|-------|
| Figure 2-1. NB-GPIB Parts Locator Diagram                                       | 2-1   |
| Figure 2-2. Ground Configuration Jumper Settings                                | 2-2   |
| Figure 2-3. The GPIB Extension Connector                                        | 2-2   |
| Figure 2-4. The NB-GPIB Installed in the Fourth Slot of the Macintosh           | 2-3   |
| Figure 2-5. File and Folder Organization after Installation                     | 2-4   |
| Figure 2-6. Example Configuration for the NB-GPIB                               | 2-5   |
|                                                                                 | · · · |
| Figure A-1. Hardware Verification Icon                                          | A-1   |
| Figure A-2. IBDIAG Icon                                                         | A-1   |
| Figure A-3. Test Window                                                         | A-2   |
| Figure A-4. Hardware Verification Window after Successful Completion of Tests   | A-2   |
| Figure A-5. Alert Box with Error Information                                    | A-3   |
| Figure A-6. Hardware Verification Window after Unsuccessful Completion of Tests | A-3   |
|                                                                                 |       |

#### Tables

| Table B-1. | Electrical Characteristics    | B-1 |
|------------|-------------------------------|-----|
| Table B-2. | Environmental Characteristics | B-1 |
| Table B-3. | Physical Characteristics      | B-1 |

# Chapter 1 Introduction

This chapter contains a picture of the NB-GPIB interface board, lists the contents of your kit and optional equipment, contains instructions for inspecting your NB-GPIB, and gives descriptions of the NB-GPIB hardware and the NI-488.2 software.

Figure 1-1 shows the NB-GPIB interface board.

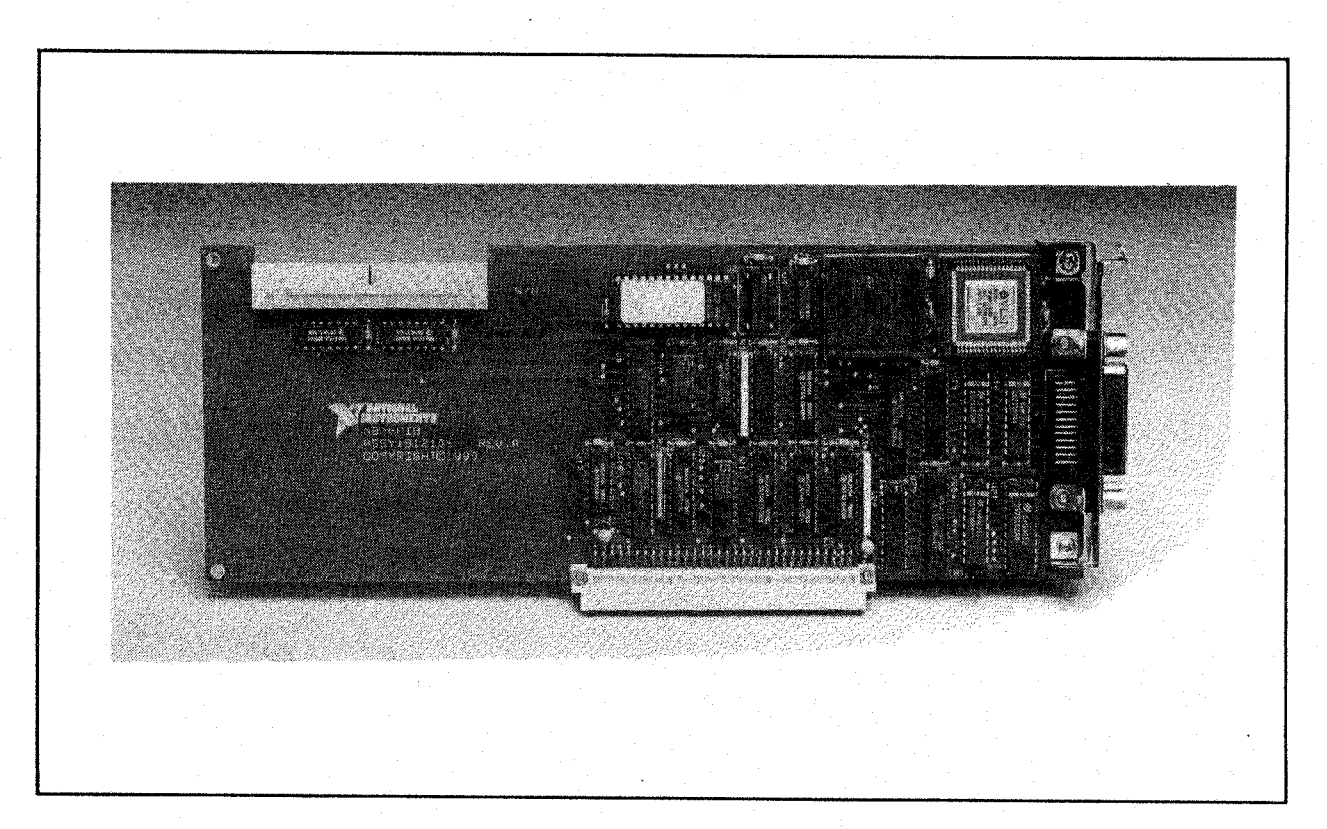

Figure 1-1. NB-GPIB

## What Your Kit Should Contain

Your kit should contain the following components:

| Component                                                                                                  | Part Number            |
|----------------------------------------------------------------------------------------------------|------------------------|
| NB-GPIB interface board with GPIB extension connector                                                      | 181210-01              |
| 3.5 in. NI-488.2 Distribution Disks for the Macintosh, QuickBASIC, C & HyperTalk Interfaces, Disks 1 and 2 | 422153-37<br>422847-37 |
| 3.5 in. Macintosh Hardware Verification disk                                                               | 422207-33              |
| Getting Started with Your NB-GPIB and the NI-488.2 Software for the Macintosh                              | 320496-01              |
| NI-488.2 Software Reference Manual for the Macintosh                                                       | 320363-01              |

Make sure each item is in your kit. If any item is missing, contact National Instruments.

## **Optional Equipment**

You can call National Instruments to order the following optional equipment to go with your kit:

| Component                                                                                                    | Part Number                                  |
|----------------------------------------------------------------------------------------------------|----------------------------------------------|
| NB-DMA2800 interface board                                                                                                    | 180785-01                                    |
| RTSI Bus Cables for:                                                                                                    |                                              |
| 2 boards                                                                                                    | 180523-02                                    |
| 3 boards                                                                                                    | 180523-03                                    |
| 4 boards                                                                                                    | 180523-04                                    |
| 5 boards                                                                                                    | 180523-05                                    |
| Single-Shielded GPIB Cables*:                                                                                                    |                                              |
| Type X1 Cable – 1 m                                                                                                    | 763001-01                                    |
| Type X1 Cable – 2 m                                                                                                    | 763001-02                                    |
| Type X1 Cable – 4 m                                                                                                    | 763001-03                                    |
| Type X1 Cable – 8 m                                                                                                    | 763001-04                                    |
| Double-Shielded GPIB Cables*:                                                                                                    |                                              |
| Type X2 Cable – 1 m                                                                                                    | 763061-01                                    |
| Type X2 Cable – 2 m                                                                                                    | 763061-02                                    |
| Type X2 Cable – 4 m                                                                                                    | 763061-03                                    |
| Type X2 Cable – 8 m                                                                                                    | 763061-04                                    |
| <ul> <li>To meet FCC emission limits for this Class B device, you must use<br/>X1 or X2) GPIB cable. Operating this equipment with a non-shiel<br/>cause interference to radio and television reception in residential and</li> </ul> | e a shielded (Type<br>ded cable may<br>reas. |

#### **Unpacking Your NB-GPIB**

Follow these steps when unpacking your NB-GPIB.

1. Verify that the pieces contained in the package you received match the kit parts list given earlier in this chapter.

Caution: Do not remove the board from its plastic bag at this point.

- 2. Notice that your NB-GPIB board is shipped packaged in an antistatic plastic bag to prevent electrostatic damage to the board. Several components on the board can be damaged by electrostatic discharge. To avoid such damage in handling the board, touch the plastic bag to a metal part of your computer chassis before removing the board from the bag.
- 3. Remove the board from the bag and inspect the board for loose components or any other sign of damage. Notify National Instruments if the board appears damaged in any way. Do not install a damaged board into your computer.

#### **Hardware Description**

The NB-GPIB is a high-performance plug-in board for the Apple Macintosh NuBus computers. With a design that combines the National Instruments NAT4882 and Turbo488 ASICs, the NB-GPIB is a high-speed IEEE 488.2 Controller. The NAT4882 chip performs the basic IEEE-488 Talker, Listener, and Controller functions as well as all of the IEEE 488.2 Controller functions. The Turbo488 increases the performance of the NB-GPIB by combining two 16-byte FIFOs with circuitry to pack and unpack 16-bit accesses from the NuBus to 8-bit transfers across the GPIB. Programmed I/O data transfer rates can sustain a maximum rate of 800 kbytes/sec for both read and write operations. The actual rate depends on your instrumentation capabilities.

Standard GPIB cables connect the NB-GPIB with up to 13 instruments. If more than 13 instruments are required, you can use the National Instruments GPIB extenders or GPIB expander/isolator to add additional instruments to the system.

#### **Software Description**

National Instruments has developed two software packages for use with the NB-GPIB: NI-488.2 for the Macintosh and LabVIEW. Both programs simplify the job of programming the NB-GPIB to function as an IEEE 488.2 Controller with complete communication and bus management capabilities.

- NI-488.2 software is part of your NB-GPIB kit. It is a comprehensive package of software for transforming the Macintosh into a GPIB Controller with complete communications and bus management capability. The NI-488.2 software package also comes with an interactive debugger and the Microsoft QuickBASIC, Macintosh Programmer's Workshop (MPW) C and THINK C, and HyperTalk language interfaces.
- LabVIEW (part number 776141-01) is a software system with interactive graphics, state-ofthe-art user interface concepts, and a powerful new graphical programming language. You must order LabVIEW separately.

# Chapter 2 Installation

This chapter contains instructions for configuring and installing your NB-GPIB interface board, installing the NI-488.2 software, and verifying the software installation.

If your NB-GPIB does not function properly after you perform the steps in this chapter, follow the instructions in Appendix A, *Hardware Verification*, to test your hardware.

## **Configure the Shield Ground Jumper**

The NB-GPIB is shipped from the factory with the jumper (W1) set to connect the logic ground of the NB-GPIB to its shield ground. This configuration minimizes the EMI emitted from a Macintosh computer equipped with an NB-GPIB.

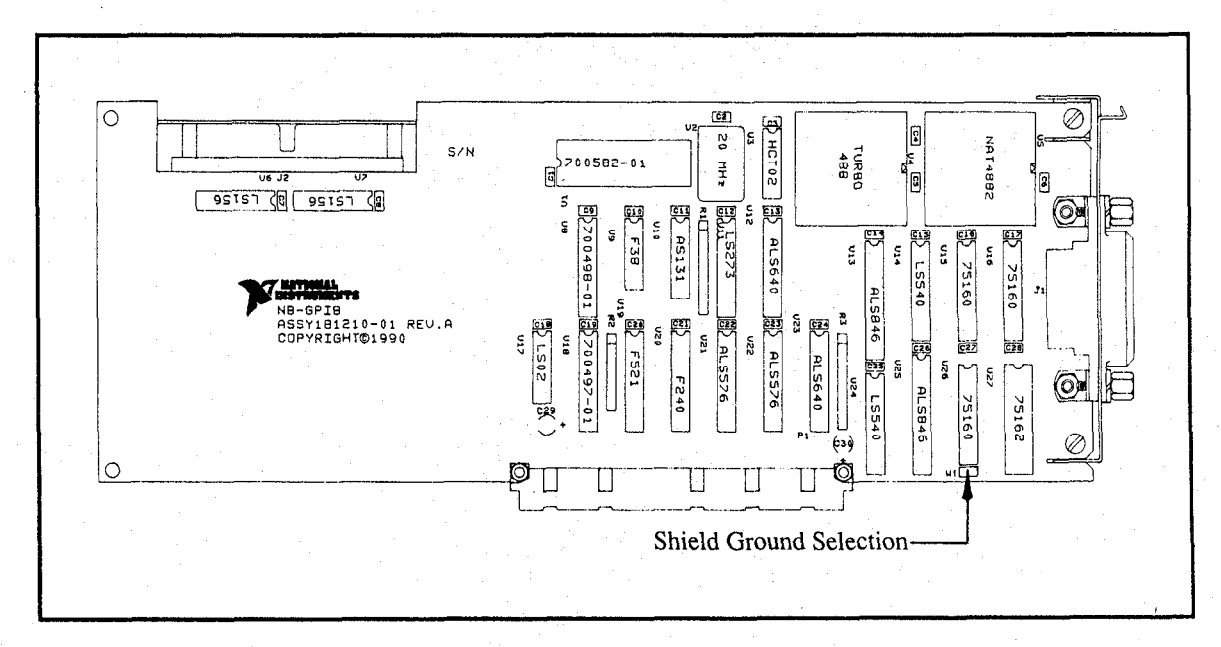

Figure 2-1 shows the location of the shield ground jumper (W1).

Figure 2-1. NB-GPIB Parts Locator Diagram

If your application requires that logic ground be disconnected from shield ground, remove the jumper and place it across only one of the jumper pins. Jumper settings for logic ground connected and disconnected from shield ground are shown in Figure 2-2.

Note: The NB-GPIB was tested to meet FCC emission limits for a Class B device with jumper W1 set to connect logic ground to shield ground. Removing this jumper may cause EMI emissions to exceed the limits for a Class B device.

| W1                                                 |
|----------------------------------------------------|
| a. Connect Logic Ground to Shield Ground (default) |
|                                                    |
| W1                                                 |
| b. Disconnect Logic Ground from Shield Ground      |

Figure 2-2. Ground Configuration Jumper Settings

#### **Install the Hardware**

Follow these steps to install your NB-GPIB board.

- Note: Do not complete Steps 8 through 10 if you are going to run the hardware verification program.
  - 1. Turn off your computer.
  - 2. Unplug the power cord.
  - 3. Remove the GPIB extension connector from the NB-GPIB by unscrewing the thumb screws located on each side of the connector, as shown in Figure 2-3.

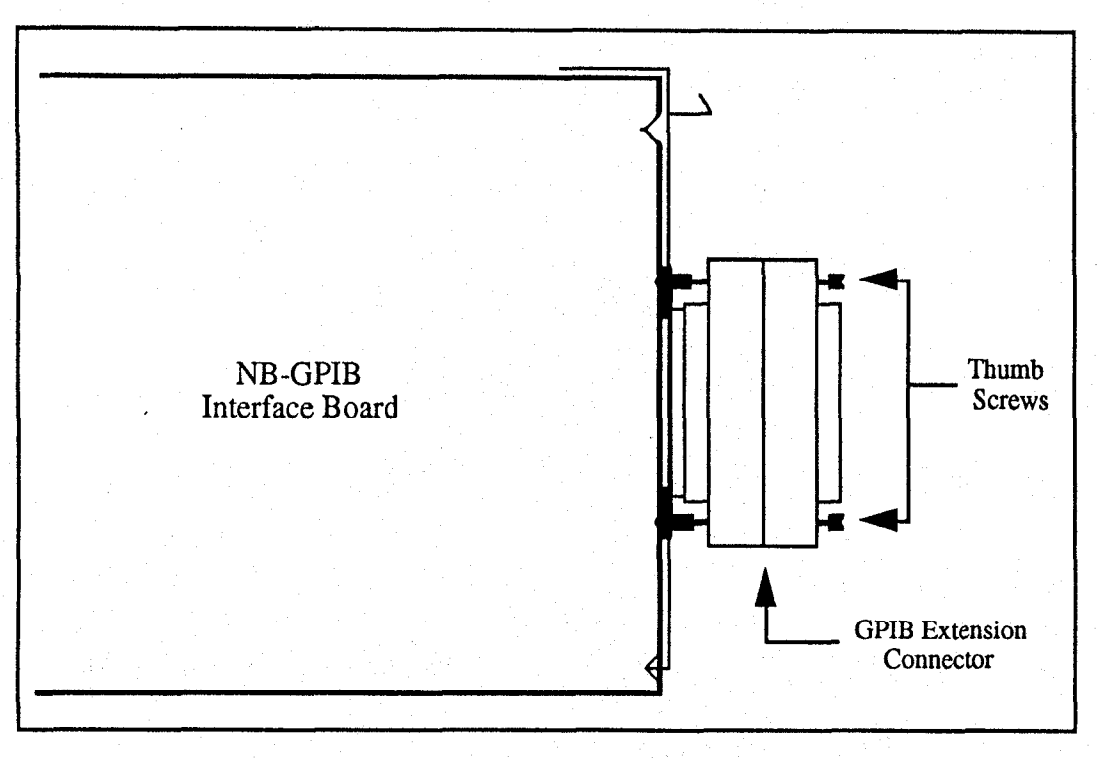

Figure 2-3. The GPIB Extension Connector

4. Install the NB-GPIB interface board according to the instructions in the manual that came with your computer. You can install the board into any slot. Figure 2-4 shows the NB-GPIB interface board installed in the fourth slot of the Macintosh as viewed from the back of the computer.

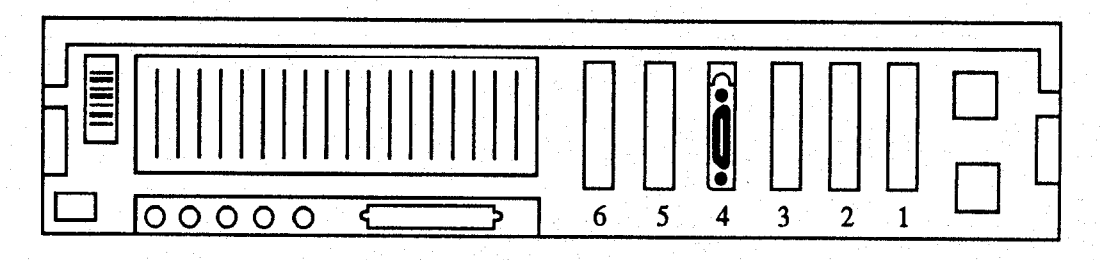

Figure 2-4. The NB-GPIB Installed in the Fourth Slot of the Macintosh

- 5. Connect the GPIB extension connector, removed in Step 3, to the NB-GPIB interface board through the slot in the Macintosh NuBus backplane.
- 6. Push the GPIB extension connector in until it is secure.
- 7. Tighten the thumb screws on each side of the GPIB extension connector.
- Note: If you want to run the hardware verification diagnostics for the NB-GPIB, skip to Step 11 and then refer to Appendix A, *Hardware Verification*. Do *not* connect the GPIB cables to the NB-GPIB interface board or your device before running the hardware verification program. If you do not want to verify the installation, continue with Step 8.
- 8. Align the GPIB cable with the GPIB extension receptacle.
- 9. Push the GPIB cable in until it is secure.
- 10. Tighten the thumb screws on each side of the GPIB cable connector.
- 11. Install the power cord.
- 12. Turn your computer back on.

The NB-GPIB hardware installation is complete.

#### **Install the Software**

The NI-488.2 software is distributed in compressed form on two disks. Installing the entire package requires about 1 Megabyte of space on your hard disk and takes about five minutes.

If you are using the National Instruments LabVIEW 2 or NI-DAQ application packages, a Handler INIT file might already be installed in your system. If so, the NI-488.2 Installer program replaces it.

2-3

Note: Installation of the new Handler INIT file causes any previous software settings to return to their default state. Be sure to note the settings before installing the new software.

Install the NI-488.2 software by completing the following steps.

#### Step 1. Install the NI-488.2 Files and Folders

- **Caution:** Virus detection software may prevent the installer from copying important files to the System Folder. You must disable or bypass any virus prevention software before attempting the installation procedure.
- 1. Insert disk 1 of the NI-488.2 software distribution disk set and double-click on the NI-488.2 Installer icon.

The installer creates a folder named NI-488.2 to contain NI-488.2 files and folders. If you want to name the folder something else, click on the **Change Folder** button in the opening dialog box to get a standard file dialog box.

2. Click on the **Install** button to install the entire NI-488.2 package. If you want to install only part of the package, click on the **Use Custom Install** button and select the items to install. You might be prompted to insert other disks to complete the process.

After installation of the entire package, the NI-488.2 Folder should contain the items shown in Figure 2-5. If you are running System 7.0 or later, the NB Handler INIT file is placed in the Control Panels Folder in the System Folder. If you are running System 6 or earlier, the NB Handler INIT file is installed in the System Folder. NB-Boards, a hardware verification application, appears with the NB Handler INIT file if your Macintosh system has NuBus slot management capabilities.

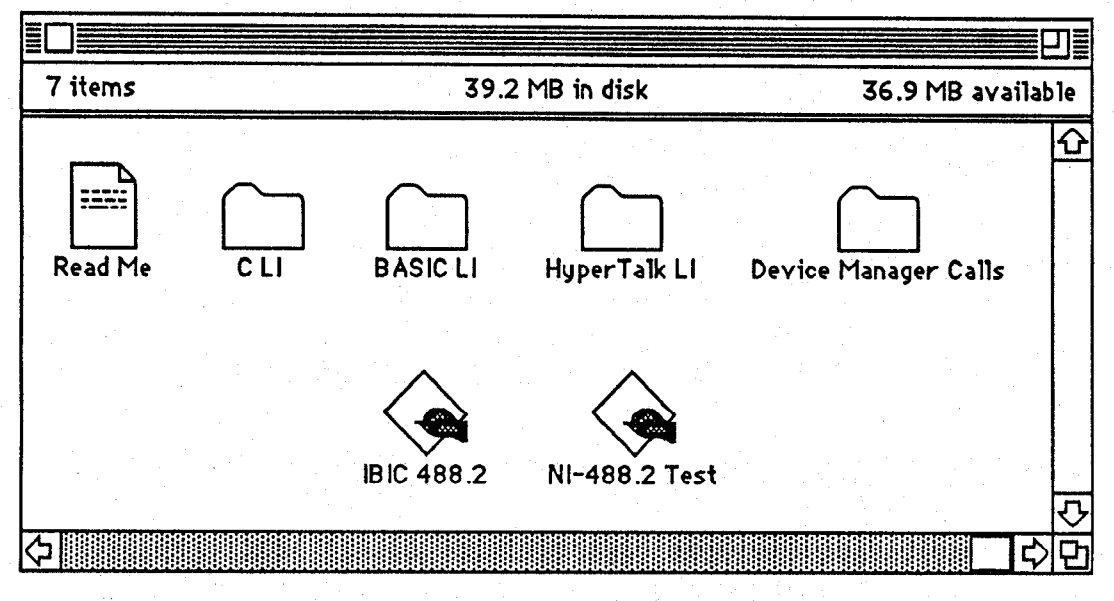

Figure 2-5. File and Folder Organization after Installation

A new control panel, NB Handler INIT, is installed on your computer. The NB Handler INIT control panel is actually a configuration utility which you can use to examine and change the software settings for your board. You can activate the configuration utility by selecting Control Panels from the & menu and double-clicking on the NB Handler INIT icon.

Figure 2-6 shows a possible configuration for the NB-GPIB interface board. The Auto box is selected by default and assigns gpib0 (bus number 0) to the appropriate slot. If no X appears in the System Slots box which corresponds to gpib0, follow the instructions in Appendix A, *Hardware Verification*, to verify that the board is operating correctly.

| National Instruments G                                                                      | PIB Configuration                                                                                                    |
|---------------------------------------------------------------------------------------------|----------------------------------------------------------------------------------------------------|
| Interface:System<br>⊠ Auto<br>⊠ NI-488 Bus#:                                                | 1 2 3 4 5 6                                                                                                    |
| Bus/Device:gpib0                                                                            |                                                                                                    |
| Primary: 0<br>Secondary: None<br>Timeout: 10 sec<br>System Controller<br>REN when SC<br>DMA | Write END on Last Byte<br>Write END on EOS<br>Read END on EOS<br>EOS Byte 0 8 Bit<br>Repeat Addressing<br>Unaddressing<br>350 nsec Timing |
| The bus associated with D).                                                                 | th System slot 5 (NuBus slot                                                                                                    |

Figure 2-6. Example Configuration for the NB-GPIB

#### Step 2. Restart Your Macintosh

The NI-488.2 software is loaded every time the Macintosh is started or restarted. Restart the Macintosh by selecting **Restart** from the **Special** menu. The NI-488.2 software for the Macintosh displays the National Instruments icon momentarily in the lower left corner of the screen to indicate that the interface software is being installed. If the National Instruments icon does not appear on your screen, repeat the installation procedure before continuing to *Verifying the Software Installation*.

#### Verify the Software Installation

This step verifies that the software is installed and functioning with the NB-GPIB board. First disconnect all GPIB cables from the NB-GPIB, then double-click on the NI-488.2 Test icon in the NI-488.2 Folder.

#### Installation

If no error messages appear on the screen, the installation is complete. If error messages do appear on the screen, select **Restart** from the **Special** menu, and double-click on the NI-488.2 Test icon. If the test fails again, reinstall the NI-488.2 software from the distribution disk, restart your Macintosh, and double-click on the NI-488.2 Test icon.

If any one of the software installation steps fails, you might have to change a software setting. Refer to the *Configuring the Software* section of this chapter. If the software settings are correct and the verification still fails, carefully note all error information on the *NB-GPIB Hardware and Software Configuration Form* in Appendix D, and contact National Instruments.

If the verification test is successful, you are ready to write your own application program. Refer to the NI-488.2 Software Reference Manual for the Macintosh for example programs.

#### **Configure the Software (Optional)**

The default settings for the software work for most applications and devices. However, you might want to change a device name or primary address. Also, if more than one GPIB interface or external box is installed, you might want to associate a device with a particular interface.

You can examine and adjust the configuration of the software using the **NB Handler INIT** control panel, which is actually a GPIB configuration utility. Refer to Chapter 2, *Configuring the NI-488.2 Software*, in the *NI-488.2 Software Reference Manual for the Macintosh* for more information on running the utility and for information about the configurable software parameters.

# Appendix A Hardware Verification

This appendix contains instructions for running the hardware verification program, IBDIAG.

The IBDIAG program is contained on the 3.5 in. Macintosh Hardware Verification disk that came with your NB-GPIB kit. This program is used to verify that the hardware is installed correctly and that it is in good working condition. Use the following steps to run the program.

## Preparation

**Caution:** Disconnect *all* GPIB cables from your Macintosh NuBus computer before running the hardware verification program.

- 1. Turn on your Macintosh computer.
- 2. Insert the hardware verification disk. When startup completes, the disk icon called Hardware Verification, as shown in Figure A-1, appears on the screen.

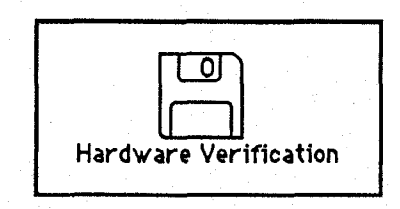

Figure A-1. Hardware Verification Icon

3. Double-click on the Hardware Verification icon. The IBDIAG icon appears on the screen.

## **Run the IBDIAG Program**

1. Double-click on the IBDIAG icon, which is shown in Figure A-2.

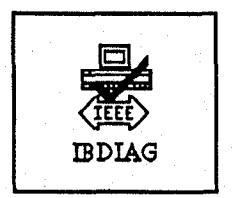

Figure A-2. IBDIAG Icon

A test window appears on the screen, as shown in Figure A-3.

| Hardware Verification         |        |  |
|-------------------------------|--------|--|
| Remove cables from GPIB board |        |  |
| One GPIB board ins            | talled |  |
| SLOT NUMBER                   |        |  |
| 9                             |        |  |
|                               | Test   |  |
|                               |        |  |

Figure A-3. Test Window

The slot indicators show the Macintosh slots that have boards installed. A slot indicator highlighted in black shows the slot number of an NB-GPIB board which can be tested.

Note: For online help, select About Hardware Verification from the **\*** menu.

- 2. Click on the Test button to run a series of tests that verify the NB-GPIB hardware installation. A bar graph indicates the progress of the tests, and a message appears above the slot indicators at the completion of all tests.
- 3. View the test results. Figure A-4 shows the test window that appears if no error was detected. Skip to the *Exit from the IBDIAG Program* section in this chapter if no error was detected.

| Hardware Verification            |
|----------------------------------|
| Remove cables from GPIB board    |
| Hardware Verification Successful |
| SLOT NUMBER                      |
|                                  |
| 9 .                              |
|                                  |
|                                  |

Figure A-4. Hardware Verification Window after Successful Completion of Tests

Appendix A

Figure A-5 shows the Alert Box screen that appears if an error was detected. The Alert Box screen has error information and the option to continue or stop, as shown in Figure A-5.

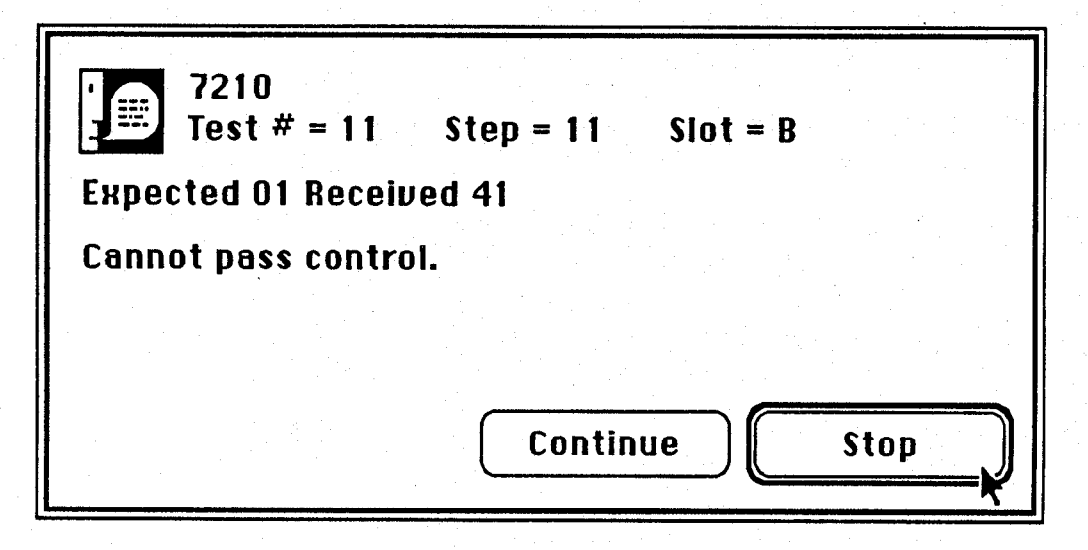

Figure A-5. Alert Box with Error Information

4. Record the error information. Whenever an Alert Box screen appears, record the information before clicking on either **Continue** or **Stop**. At the end of the program, if the hardware verification did not complete successfully, a screen displays as shown in Figure A-6.

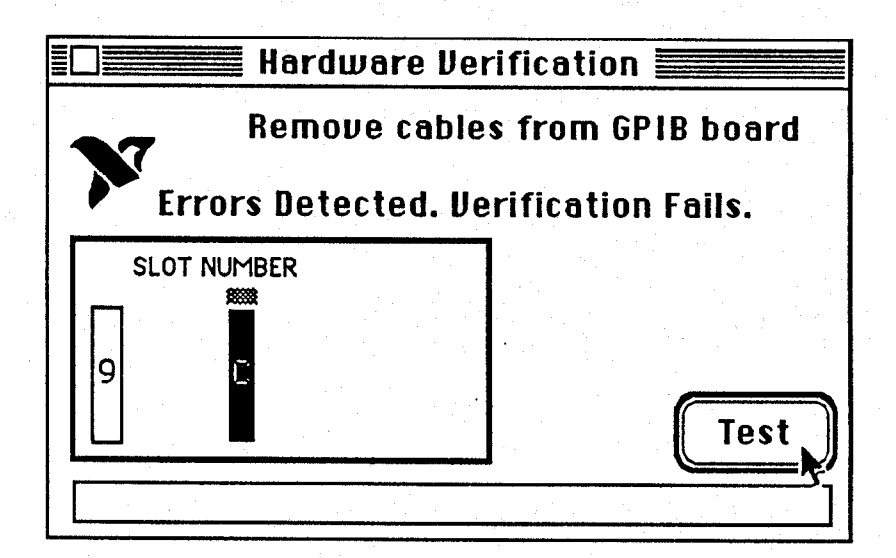

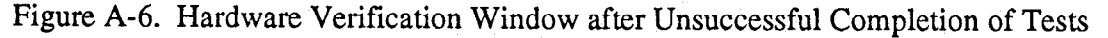

5. Run the IBDIAG program again. If the program still detects errors, record the errors and then refer to Appendix D, *Customer Communication*, where you will be instructed to fill out some forms before contacting National Instruments.

## **Exit from the IBDIAG Program**

Select Quit from the File menu.

If the hardware verification program completed without detecting an error, you can finish installing the NB-GPIB hardware. The instructions are located in the *Installing the Hardware* section of Chapter 2. Start with Step 8.

# **Appendix B Hardware Specifications**

This appendix specifies the electrical, environmental, and physical characteristics of the NB-GPIB.

| Characteristic                    | Specification                 |  |
|-----------------------------------|-------------------------------|--|
| Number of bus loads               | 2                             |  |
| Turbo488 clock                    | 20 MHz                        |  |
| NAT4882 clock                     | 20 MHz                        |  |
| GPIB Transceivers                 | NS75160A/75162A               |  |
| Transfer Rate<br>(programmed I/O) | Up to 800 kbytes/sec typical* |  |
| Power Requirement                 | +5 VDC, 1.25 A maximum        |  |

| Table B-1. | Electrical | Characteristics |
|------------|------------|-----------------|
|------------|------------|-----------------|

\* Actual rates are dependent on instrument capabilities.

Table B-2. Environmental Characteristics

| Characteristic        | Specification                      |  |  |
|-----------------------|------------------------------------|--|--|
| Operating Temperature | 0° to 70° C                        |  |  |
| Storage Temperature   | -55° to 150° C                     |  |  |
| Relative Humidity     | 5% to 90% noncondensing conditions |  |  |
| EMI                   | FCC Class B Verified               |  |  |

Table B-3. Physical Characteristics

| Characteristic | Specification            |  |  |  |
|----------------|--------------------------|--|--|--|
| Dimensions     | 4.0 in. by 12.8 in.      |  |  |  |
| I/O Connector  | IEEE 488 standard 24-pin |  |  |  |

# Appendix C Troubleshooting

This appendix suggests some areas to check if you have problems installing the NB-GPIB board or the NI-488.2 software after going through the procedures described in Chapter 2, *Installation*, and Appendix A, *Hardware Verification*.

If you still have problems after completing the steps in this appendix, complete the appropriate forms in Appendix D, *Customer Communication*, and then contact National Instruments for technical support.

## Hardware

- Check that all GPIB cables are connected properly.
- Make sure that the NB-GPIB is positioned securely in its slot.
- Make sure that any RTSI cables being used are inserted properly.
- If the hardware verification fails, make sure that all GPIB cables are removed from the NB-GPIB.

## Software

The NB Handler INIT control panel (GPIB configuration utility) should show the following software configuration:

- The Interface menu selection should be set to System Slots.
- An X should appear in the System Slots box which corresponds to the location of your NB-GPIB board.

## **Appendix D Customer Communication**

For your convenience this appendix contains forms to help you gather the information necessary to help us solve possible technical problems, as well as a form you can use to comment on the product documentation.

By completing these forms before calling National Instruments, you will save yourself time, and our applications engineers will be able to answer your questions more accurately and efficiently. The forms contain the information that the applications engineers need from you to help solve your problem. Briefly jot down the information requested on the line after each item.

## **Fax Technical Support**

If you encounter any technical problems, please complete the fax and configuration forms before requesting technical support by fax. You can contact us by fax at any time at the following number:

(512) 794-5678

#### **Telephone Technical Support**

For best service by telephone, please complete the fax and configuration forms, record any error messages, and be available at your computer when you call for technical support. You can use the following numbers between the hours of 8:00 a.m. and 5:30 p.m. (central time) to call the National Instruments applications engineering department:

(512) 794-0100 (800) IEEE-488 (toll-free U.S. and Canada)

#### **Documentation Comments**

You can use the *Documentation Comment Form* for your comments about our documents. Please mail or fax it to National Instruments.

# **Technical Support Fax Form**

Technical support is available at any time by fax at (512) 794-5678. For best results, provide as much information as possible. Include the information from your configuration form. Use additional pages if necessary.

| Name                                                                                                    |                                       |                                       |         |
|----------------------------------------------------------------------------------------------------|---------------------------------------|---------------------------------------|---------|
| Company                                                                                                    |                                       |                                       |         |
| Address                                                                                                    |                                       |                                       |         |
|                                                                                                    |                                       |                                       |         |
| Fax ()                                                                                                    | Phone (                               | )                                     |         |
| Computer brand                                                                                                  | Model                                 | Pr                                    | ocessor |
| Operating system                                                                                                |                                       |                                       |         |
| SpeedMHz RAM                                                                                                    | [                                     | _M Display                            | adapter |
| Mouseyesno                                                                                                    | Other ad                              | apters installed                      |         |
| Hard disk capacityM                                                                                             | Brand                                 |                                       |         |
| Instruments used                                                                                                |                                       | · · ·                                 |         |
| National Instruments hardware product model                                                                     |                                       | Revision                              |         |
| Configuration                                                                                                   |                                       |                                       |         |
| National Instruments software product                                                                           |                                       | Version                               |         |
| Configuration                                                                                                   |                                       |                                       |         |
| The problem is                                                                                                  |                                       |                                       |         |
|                                                                                                    |                                       |                                       |         |
| · · · · · · · · · · · · · · · · · · ·                                                                           |                                       | · · · · · · · · · · · · · · · · · · · |         |
|                                                                                                    |                                       |                                       |         |
|                                                                                                    |                                       |                                       |         |
| List any error messages                                                                                         |                                       | · · · · ·                             |         |
|                                                                                                    |                                       |                                       |         |
| 1997 - 1997 - 1997 - 1997 - 1997 - 1997 - 1997 - 1997 - 1997 - 1997 - 1997 - 1997 - 1997 - 1997 - 1997 - 1997 - | · · · · · · · · · · · · · · · · · · · |                                       |         |
|                                                                                                    | ·                                     |                                       |         |
|                                                                                                    |                                       |                                       |         |
| The following steps will reproduce the problem                                                                  |                                       |                                       |         |
|                                                                                                    |                                       |                                       |         |
|                                                                                                    |                                       |                                       |         |
|                                                                                                    |                                       |                                       |         |

# **NB-GPIB** Hardware and Software Configuration Form

Record the settings and revisions of your hardware and software on the line to the right of each item. Update this form each time you revise your software or hardware configuration, and use this form as a reference for your current configuration.

#### **National Instruments Products**

| ٠ | NB-GPIB Model and Revision:                 |  |
|---|---------------------------------------------|--|
| • | NI-488.2 Software Revision Number on Disk:  |  |
| • | Shield Ground Jumper Connected (yes or no): |  |
| • | NB Handler INIT control panel settings:     |  |
| 0 | ther Products                               |  |
| • | Programming Language and Version Number:    |  |
| • | Computer Make and Model:                    |  |
| • | Memory Capacity on Computer:                |  |
| • | Clock Frequency:                            |  |
| • | Operating System Version:                   |  |
| • | Number of GPIB Devices on Bus:              |  |
| • | Other Hardware Devices in System:           |  |
| • | Type of Monitor:                            |  |

# **Documentation Comment Form**

National Instruments encourages you to comment on the documentation supplied with our products. This information helps us provide quality products to meet your needs.

Title: Getting Started with Your NB-GPIB and the NI-488.2<sup>™</sup> Software for the Macintosh

Edition Date: May 1992

Part Number: 320496-01

Please comment on the completeness, clarity, and organization of the manual.

If you find errors in the manual, please record the page numbers and describe the errors.

| Mail to:  | Technical Publications<br>National Instruments Corporation<br>6504 Bridge Point Parkway, MS 53-02<br>Austin, TX 78730-5039 |            |       | Technical Publications<br>National Instruments Corporation<br>MS 53-02<br>(512) 794-5678 |           |  |                                       |                                       |
|-----------|----------------------------------------------------------------------------------------------------|------------|-------|------------------------------------------------------------------------------------------|-----------|--|---------------------------------------|---------------------------------------|
| Phone     | (                                                                                                    | )          |       | <u></u>                                                                                  |           |  |                                       |                                       |
| Address   |                                                                                                    |            |       |                                                                                          |           |  |                                       |                                       |
| Company   |                                                                                                    |            |       |                                                                                          |           |  |                                       | · · · · · · · · · · · · · · · · · · · |
| Title _   | × 1                                                                                                    |            | · · · |                                                                                          | -         |  |                                       |                                       |
| Thank you | ı for                                                                                                    | your help. |       |                                                                                          |           |  |                                       |                                       |
|           |                                                                                                    |            |       |                                                                                          | · · · · · |  | · · · · · · · · · · · · · · · · · · · |                                       |
|           |                                                                                                    |            |       | · ·                                                                                      |           |  |                                       |                                       |
|           |                                                                                                    |            |       |                                                                                          |           |  |                                       |                                       |